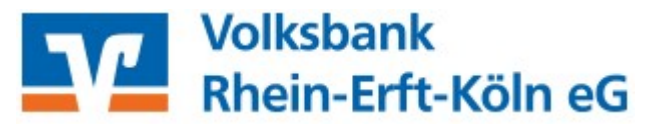

Halten Sie für die Einrichtung Ihre VR-NetWorld-Card und die dazugehörige PIN bereit. Achten Sie darauf, dass Sie den richtigen Brief vor sich zu liegen haben – dieser ist erkennbar daran, dass unterhalb von "Ihre Geheimzahl" "HBCI-PIN" steht. Rubbeln Sie nun das Feld mit den Schloßsymbolen frei.

Melden Sie sich als Anwender in Profi cash 12 an und klicken Sie auf den Reiter "Einstellungen" und dann auf "HBCI -Verwaltung".

| al        | ₹               |                          |                     |                 |                            |              |                 |                |              |                                |                     | Profi cash          |                    |
|-----------|-----------------|--------------------------|---------------------|-----------------|----------------------------|--------------|-----------------|----------------|--------------|--------------------------------|---------------------|---------------------|--------------------|
| I         | -               | Kontoinform              | mationen            | Zahlung         | sverkehr A                 | uslandsz     | zahlungsverkehr | Datentransfer  | Services     | Einstellungen                  |                     |                     |                    |
|           | •               |                          |                     |                 | Ê                          |              |                 | :/             | -            | 5                              | )                   | 1                   | $\bigcirc$         |
| H<br>Verw | ECI-<br>valtung | EBICS-BPD-<br>Verwaltung | EBIC<br>Schlüsselve | S-<br>erwaltung | Auftraggeberk<br>bearbeite | konten<br>en | Massenlöschung  | Massenänderung | Internetzuga | ng Auf Standardeir<br>zurückse | nstellungen<br>tzen | Zuordnungskriterien | Weitere<br>Daten • |
|           |                 | Bankzug                  | änge                |                 | Auftraggeber               | konten       | Massendate      | enverwaltung   |              |                                | Sonstiges           |                     |                    |

Nun erscheint folgende Maske, wenn bisher kein anderes HBCI-Kürzel angelegt wurde:

| [ | Dashboard × HBCI-Verwaltung × |             |
|---|-------------------------------|-------------|
|   | HBCI Kürzel                   |             |
|   | Sicherheitsmedium             | Neu anlegen |

Klicken Sie auf "Neu anlegen", um den Assistent für die Neuanlage eines HBCI-Zugangs zu starten.

Im ersten Schritt wählen Sie als Sicherheitsverfahren "Chipkarte" aus und den Punkt "Daten von der Chipkarte lesen". Die Auswahl bestätigen Sie anschließend mit "Weiter".

| at in                                            | Neuanlage eines HBCI-Zugangs 🛛 🗕 🗮 🗙                                                                                                    |
|--------------------------------------------------|----------------------------------------------------------------------------------------------------|
| 1                                                |                                                                                                    |
| 1. Angabe des                                    | Sicherheitsverfahrens                                                                                                    |
| Legen Sie zunä                                   | chst fest, mit welchem Verfahren Ihr neuer HBCI/FinTS Zugang abgesichert werden soll.                                                                                                    |
| Sicherheitsverfa                                 | ahren   Chipkarte                                                                                                    |
|                                                  | ◯ Sicherheitsdatei                                                                                                    |
|                                                  | ○ PIN/TAN                                                                                                    |
| In der Regel ha<br>nun einfach ein<br>schreiben. | aben Sie von Ihrer Bank eine Chipkarte erhalten. Ihre Zugangsdaten sind dort gespeichert und Sie können diese<br>nlesen. In speziellen Fällen können Sie auf manche Chiparten auch einen weiteren neuen Zugangsdatensatz |
| Weiter mit                                       | Daten von der Chipkarte lesen                                                                                                    |
|                                                  | O Daten auf die Chipkarte schreiben                                                                                                    |
|                                                  |                                                                                                    |
|                                                  |                                                                                                    |
|                                                  | Weiter > Abbrechen                                                                                                    |

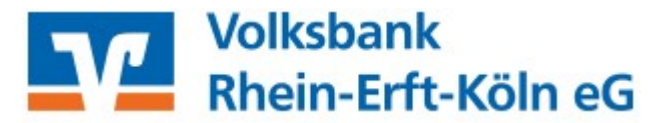

Im zweiten Schritt können Sie nun die Chipkarte einlesen lassen. Achten Sie aber bitte vorher darauf, dass Ihr Kartenlesegerät schon als aktiv hinterlegt ist. Wenn dies nicht der Fall ist, versuchen Sie ihn in der Leiste auszuwählen. Ist er dort nicht hinterlegt, wurde er wahrscheinlich noch nicht installiert. Holen Sie das bitte nach und starten Sie dann den Vorgang erneut.

Wenn Ihr Kartenlesegerät nun bei "Aktiver Kartenleser" eingetragen ist, können Sie auf den Punkt "Chipkarte einlesen" klicken.

| d.                                                               | Neuanlage                                                                                        | eines HBCI-Zugangs                                      | - 🗆 🗙        |
|------------------------------------------------------------------|--------------------------------------------------------------------------------------------------|---------------------------------------------------------|--------------|
| 0                                                                | 2                                                                                                |                                                         |              |
| 2. Die Daten einer<br>Haben Sie eire Chip<br>auch die nötigen Da | Ch <b>ipkarte einlesen</b><br>karte von Ihrer Bank erhalten, dann kö<br>ten für den HBCI-Zugang. | nnen Sie diese nun einfach einlesen. Damit erhalten Sie | 6            |
| Kartenleser Typ                                                  | O PC/SC                                                                                          | CT-API                                                  |              |
| Aktiver Kartenleser                                              | CYBERJACK-USB32                                                                                  |                                                         | ~            |
|                                                                  |                                                                                                  | Chipka                                                  | rte einlesen |
|                                                                  |                                                                                                  | < Zurück Weiter >                                       | Abbrechen    |

Nun werden Sie aufgefordert, die Karte in Ihren Leser einzulegen. Klicken Sie danach auf "OK".

| HBCI Übertragung    | ×              |
|---------------------|----------------|
| Bitte legen Sie die | Chipkarte ein. |
| ОК                  | Abbrechen      |

Beachten Sie anschließend die Anzeige Ihres Kartenlesers. Hier werden Sie gebeten, Ihre PIN einzugeben, die Sie zugeschickt bekommen haben.

Ist die Eingabe der PIN erfolgreich gewesen, erscheinen Ihre Kartendaten im Profi cash-Assistenten. In dem angezeigten Beispiel auf der nächsten Seite ist die Benutzerkennung unkenntlich gemacht worden. Bei Ihnen sollte diese identisch sein mit der Benutzerkennung auf Ihrer Karte. Klicken Sie nun auf "Weiter".

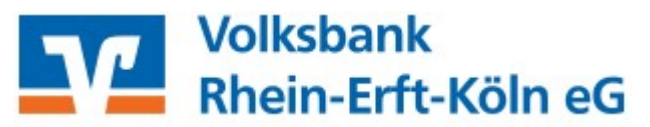

| al                                                               |                                                                               | Neuanlage eines HBCI-Zugangs                                                    | – 🗆 🗙        |
|------------------------------------------------------------------|-------------------------------------------------------------------------------|---------------------------------------------------------------------------------|--------------|
| 0                                                                |                                                                               | 2 3                                                                             | -0           |
| 2. Die Daten einer<br>Haben Sie eine Chip<br>auch die nötigen Da | <b>Chipkarte einlesen</b><br>okarte von Ihrer Bank e<br>aten für den HBCI-Zug | rhalten, dann können Sie diese nun einfach einlesen. Damit erhalten Sie<br>ang. | <b>B</b>     |
| Kartenleser Typ                                                  | O PC/SC                                                                       | • CT-API                                                                        |              |
| Aktiver Kartenleser                                              | CYBERJACK-USB32                                                               |                                                                                 | $\sim$       |
|                                                                  |                                                                               | Chipka                                                                          | rte einlesen |
| Chipkarte                                                        | Bankleitzahl:                                                                 | 37062365                                                                        |              |
|                                                                  | Benutzerkennung:<br>Kunden-ID:                                                | 2000000000000890                                                                |              |
|                                                                  | Zugangsadresse:                                                               | HBCI.GAD.DE                                                                     |              |
|                                                                  |                                                                               |                                                                                 |              |
|                                                                  |                                                                               |                                                                                 |              |
|                                                                  |                                                                               |                                                                                 |              |
|                                                                  |                                                                               | < Zurück Weiter >                                                               | Abbrechen    |

Im dritten Schritt zeigt er Ihnen noch einmal Ihre Benutzerdaten an. Hier sollte automatisch die Benutzerkennung und die VR-Kennung zu erkennen sein. Beide Kennungen sind identisch und stehen auf der Vorderseite Ihrer Karte. Auch in diesem Beispiel wurden diese Daten unkenntlich gemacht. Wir empfehlen Ihnen aus Sicherheitsgründen, das Passwort nicht zu hinterlegen. Bestätigen Sie anschließend die Angaben mit "Weiter".

| F                                                    | Neuanlage eines HBCI-Zugar                                                                                             | ngs                                                                                                    |                                                                                                    | ×                                                                                                    |
|------------------------------------------------------|----------------------------------------------------------------------------------------------------|----------------------------------------------------------------------------------------------------|----------------------------------------------------------------------------------------------------|----------------------------------------------------------------------------------------------------|
| 2                                                    | <b></b>                                                                                                    | 3                                                                                                    |                                                                                                    |                                                                                                    |
| igeben                                               |                                                                                                    |                                                                                                    |                                                                                                    |                                                                                                    |
| zerdaten an, die Sie von<br>ur erfolgen, wenn Ihr Be | n Ihrer Bank erhalten haben. Die Anga<br>mutzerkonto auf dem Computer und                                              | be der PIN oder eines Passworts<br>Profi cash jeweils mit Passwörte                                                                                                    | s ist<br>rn                                                                                                    | -                                                                                                    |
| Chipkarte                                            |                                                                                                    |                                                                                                    |                                                                                                    |                                                                                                    |
| 37062365                                             | [ GENODED1F                                                                                                    | FHH - Volksbank Rhein-Erft                                                                                                    | -Köln eG                                                                                                    | ; ]                                                                                                    |
| XXXXXXXXXXXXXXXXXXXXXXXXXXXXXXXXXXXXXX               | 0. /                                                                                                    |                                                                                                    |                                                                                                    |                                                                                                    |
| XXXXXXXXXXXXXXXXXXXXXXXXXXXXXXXXXXXXXX               | 0                                                                                                    |                                                                                                    |                                                                                                    |                                                                                                    |
|                                                      |                                                                                                    |                                                                                                    |                                                                                                    |                                                                                                    |
| HBCI.GAD.DE                                          |                                                                                                    |                                                                                                    |                                                                                                    |                                                                                                    |
|                                                      |                                                                                                    |                                                                                                    |                                                                                                    |                                                                                                    |
|                                                      |                                                                                                    |                                                                                                    |                                                                                                    |                                                                                                    |
|                                                      |                                                                                                    |                                                                                                    |                                                                                                    |                                                                                                    |
|                                                      |                                                                                                    | < Zurück Weiter >                                                                                                    | Abbrec                                                                                                    | hen                                                                                                    |
|                                                      | geben<br>zerdaten an, die Sie vor<br>ur erfolgen, wenn Ihr Be<br>Chipkarte<br>37062365<br>XXXXXXXXXXXXX<br>HBCI.GAD.DE | ageben Zerdaten an, die Sie von Ihrer Bank erhalten haben. Die Anga ur erfolgen, wenn Ihr Benutzerkonto auf dem Computer und Chipkarte 37062365 [ GENODED11 XXXXXXXXXXXXXXXX 90 [ HBCI.GAD.DE | 2  3  ageben  zerdaten an, die Sie von ihrer Bank erhalten haben. Die Angabe der PIN oder eines Passworte ur erfolgen, wenn ihr Benutzerkonto auf dem Computer und Profi cash jeweils mit Passwörte Chipkarte 37062365 [ GENODED1FHH - Volksbank Rhein-Erft XXXXXXXXXXXXXXXXXXXXXXXXXXXXXXXXXXXX | All the contract of the contract of the contr |

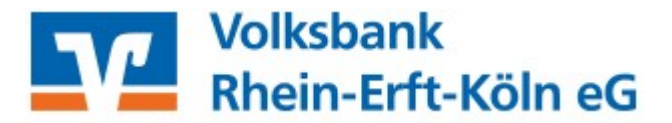

Nun müssen Sie im vierten Schritt für Ihren HBCI-Zugang ein HBCI-Kürzel vergeben. Das kann ein frei wählbarer Begriff sein (z.B. Chipkarte; VR-NetWorld-Card). Klicken Sie anschließend auf "Fertig stellen".

| al                         |                          | Neuanlage eines HBCI-Zugangs                                                |          |
|----------------------------|--------------------------|-----------------------------------------------------------------------------|----------|
| 0                          |                          | 2 3                                                                         | -0       |
| 4. HBCI-Zuga               | ng bezeichnen            |                                                                             |          |
| Zum Abschluss<br>benennen. | s geben Sie Ihrem neue   | en HBCI-Zugang eine Bezeichnung, indem Sie das HBCI-Kürzel bzw. die HBCI-ID |          |
| HBCI Zugang                | Sicherheitsmedium        | Chipkarte                                                                   | 12       |
|                            | Benutzerkennung          | 096000000000000000000000000000000000000                                     |          |
|                            | VR-Kennung               | 005000000000000000000000000000000000000                                     |          |
|                            | Bankleitzahl<br>Bankname | 370623651GENODED1FHHJ<br>Volksbank Rhein-Erft-Köln eG                       |          |
| HBCI Kürzel                | ausfüllen                |                                                                             |          |
|                            | Bitte ein HBCI-Kürze     | l eingeben                                                                  |          |
|                            |                          |                                                                             |          |
|                            |                          |                                                                             |          |
|                            |                          |                                                                             |          |
|                            |                          |                                                                             |          |
|                            |                          |                                                                             |          |
|                            |                          | < Zurück Fertig stellen A                                                   | bbrechen |
|                            |                          |                                                                             |          |

Anschließend sehen Sie wieder das Fenster der HBCI-Verwaltung. Hier sollte jetzt Ihre VR-NetWorld-Card angezeigt werden. Im Register "Sicherheitsverfahren" können Sie Ihre PIN auf eine eigene Pin abändern. Wählen Sie dazu den Button "Passwort ändern".

| BCI Parameter                            | Userparameter | Bankparameter | Sicherheitsverfahren | Einreichungsfristen     |   |
|------------------------------------------|---------------|---------------|----------------------|-------------------------|---|
| Passwort und                             | PIN           |               |                      |                         |   |
| Passwort än                              | dern Transp   | ort-PIN Fehl  | bedienungszähler     |                         |   |
| Schlüssel-Man                            | agement       |               |                      |                         |   |
| Schlüssel är                             | idem Schlüs   | sel sperren   | Profilwechsel        |                         |   |
| Kartenleserko                            | nfiguration   |               |                      |                         |   |
| Kartenleser Typ                          |               | ⊖ PC/SC       |                      | CT-API                  |   |
| Aktiver Kartenle                         | eser          | CYBERJACK-USB | 32                   |                         | V |
| TAN-Generatorfunktionalität TAN-Generato |               |               | 6                    | to Diana she i sa she i |   |

Legen Sie anschließend Ihre Chipkarte ein, wenn Sie dazu aufgefordert werden und beachten Sie die Anzeige Ihres Kartenlesers. Geben Sie zuerst die aktuelle PIN ein und vergeben Sie sich dann eine neue PIN. Anschließend wiederholen Sie diese. Bei erfolgreicher Änderung erhalten Sie einen entsprechenden Hinweis.

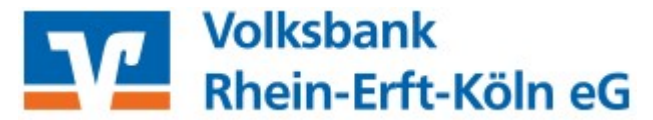

Damit die Chipkarte genutzt werden kann, müssen Sie die Benutzerdaten einmalig aktualisieren. Klicken Sie dazu in der "HBCI-Verwaltung" im Register "HBCI-Parameter" unten links auf "Benutzerdaten aktualisieren".

| HBCI Kürzel       |               | VR NetworldCard                         |                                               |                |                |           | ~           |
|-------------------|---------------|-----------------------------------------|-----------------------------------------------|----------------|----------------|-----------|-------------|
| Sicherheitsmediur | m             | Chipkarte (RDH-7<br>Kartennummer: )     | 1984)<br>000000000000000000000000000000000000 |                |                |           | Neu anlegen |
| HBCI Parameter    | Userparameter | Bankparameter                           | Sicherheitsverfahren                          | Einreichungsf  | risten         |           |             |
| HBCI Kürzel       |               | VR NetworldCard                         |                                               |                |                |           |             |
| Bankleitzahl      |               | 37062365                                |                                               |                |                |           |             |
| Benutzerkennung   |               | 000000000000000000000000000000000000000 | <b>X</b> 390                                  |                |                |           |             |
| VR-Kennung        |               | x0000000000000                          | (390                                          |                |                |           |             |
| PIN               |               |                                         |                                               |                |                |           |             |
| Zugangs-Adresse   |               | HBCI.GAD.DE                             |                                               |                |                |           |             |
| Elektronische Kon | toauszüge     | Elektronische Ko                        | ntoauszüge nach Abhol                         | ung automatisc | h quittieren   |           |             |
| UPD-Konten        |               | 🗸 nach einer Dater                      | nübertragung zurückger                        | neldete Konten | automatisch an | zeigen    |             |
|                   | Benutze       | rdaten aktualisieren                    | Statusprotokol                                | abholen        | Löschen        | Speichern | Abbrechen   |

Auch hier werden Sie wieder gebeten, Ihre VR-NetWorld-Card in den Kartenleser einzulegen und den PIN einzugeben.

Wir verwenden einen Kartenleser, der alternativ das Secoder-Verfahren anbietet. Aus diesem Grund erscheint bei uns anschließend folgende Auswahlmöglichkeit:

| d           | Secoder-Verfahren möglich                                                                                       | × |
|-------------|----------------------------------------------------------------------------------------------------|---|
| Für<br>Sicl | das HBCI-Kürzel 'VR NetworldCard' wird als alternatives<br>herheitsverfahren das "Secoder-Verfahren" angeboten. |   |
| Sol<br>frei | I das Secoder-Verfahrem in Profi cash für die zukünftige Nutzung<br>geschaltet werden?                          |   |
| (Ui<br>die  | nter dem Menü 'Stammdaten - HBCI-Verwaltung - Bearbeiten' kann<br>Einstellung jederzeit geändert werden.)       |   |
| Seco        | der-Verfahren freischalten Abbrechen                                                                            |   |

Sollte dieses Feld ebenso bei Ihnen erscheinen, können Sie nun das Verfahren freischalten oder auf "Abbrechen" klicken. Bei Abbruch nutzen Sie das Standard-Verfahren, d.h. lediglich die Eingabe Ihrer PIN ist zur Bestätigung eines Auftrages notwendig. Beim Secoder-Verfahren werden auf dem Display zusätzlich noch einmal der Empfänger, Betrag oder andere Transaktionsdaten angezeigt, die Sie bestätigen müssen.

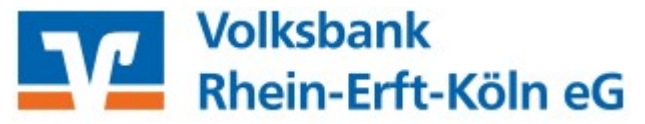

Im Anschluss an die Aktualisierung der Benutzerdaten erhalten Sie ein Protokoll.

|                       | Dashboard $\times$                                                    | HBCI-Verwaltung $\times$            | Druckvorschau: 00019000.PTK ×   | l           |
|-----------------------|-----------------------------------------------------------------------|-------------------------------------|---------------------------------|-------------|
|                       | c                                                                     | USERS\PUBLIC\DOCUMENTS\FR           | DFI CASH\DFUE-EU\00019000.PTK   | IProfi cash |
| Benutzen<br>Status de | rdaten aktualisieren (8kn 🗙>>>>>>>><br>er H8CI-Öbertragung: Warnungen | XXXXXXX390), HBCI-Kürzel: VR Netv   | vorldCard                       |             |
| (Dialog)              | HIRMG (3060) Bitte beachten Sie d                                     | ie enthaltenen Warnungen/Hinwe      | ise. ()                         |             |
| (Dialog)              | HIRMS (20) Auttrag ausgetunrt. ()                                     |                                     |                                 |             |
| (Dialog)              | HIRMS (10) Neue Bankschlüssel en                                      | thalten. ()                         |                                 |             |
| (Dialog)              | HIRMS (20) Auftrag ausgeführt. ()                                     |                                     |                                 |             |
| (Dialog)              | HIRMS (10) Neue Bankschlüssel en                                      | thalten. ()                         |                                 |             |
| (Dialog)              | HIRMS (3050) BPD nicht mehr aktu                                      | ell, aktuelle Version enthalten. () |                                 |             |
| (Dialog)              | HIRMS (20) Informationen fehierfre                                    | entaeaenaenommen.()                 |                                 |             |
| (Dialog)              | HIRMG (10) Nachricht entgegenge                                       | nommen.()                           |                                 |             |
| (Dialog)              | HIRMG (100) Dialog beendet. ()                                        |                                     |                                 |             |
| (Dialog)              | INB7G Dialog G20012808590174 N                                        | lachricht 0 Segment 0               |                                 |             |
| (Dialog)              | HIRMG (3060) Bitte beachten Sie d                                     | le enthaltenen Warnungen/Hinwe      | ise, ()                         |             |
| (Dialog)              | HIRMS (20) Bankschlüssel sind akt                                     | uell. ()                            |                                 |             |
| (Dialog)              | HIRMS (20) Bankschlüssel sind akt                                     | uelli ()                            |                                 |             |
| (Dialog)              | HIRMS (3050) UPD nicht mehr aktu                                      | ell, aktuelle Version enthalten.)   |                                 |             |
| (Dialog)              | HIRMS (3921) *Ihre Bank unterstütz                                    | t mit dem Secoderverfahren die V    | isualisierung Ihrer Daten (811) |             |
| (Dialog)              | HIRMS (20) * Dialoginitialisierung e                                  | rtoigreich ()                       |                                 |             |
| (Dialog)              | INBZG Dialog G20012808590806 N                                        | lachricht 0 Segment 0               |                                 |             |
| (Dialog)              | HIRMG (10) Nachricht entgegenge                                       | nommen.()                           |                                 |             |
| (Dialog)              | HIRMS (20) Auftrag ausgefuehrt ()                                     |                                     |                                 |             |
| (Dialog)              | HIRMG (10) Nachricht entgegenge                                       | nommen.0                            |                                 |             |
| (Dialog)              | HIRMG (100) Dialog beendet. ()                                        |                                     |                                 |             |
| (Dialog)              | INB2G Dialog G20012808590806 N                                        | activitient 2 Segment 3             |                                 |             |

Ist in diesem Protokoll eine rote Meldung enthalten, handelt es sich um eine Warnung bzw. um einen Fehler. Wenden Sie sich gegebenenfalls an das Kundenservicecenter, wenn Sie Fragen dazu haben. Erhalten Sie eine Darstellung wie oben abgebildet, ist alles in Ordnung und Ihre Chipkarte ist nun einsatzfähig.

Bevor Sie jedoch starten können, ist es wichtig eine Zuordnung zu den Konten vorzunehmen.

Klicken Sie dazu bitte in der Menüleiste auf "Einstellungen" und dann auf "Auftraggeberkonten bearbeiten".

| 旧-                  | Kontoinfor               | mationen Zahlung              | gsverkehr Auslands               | zahlungsverkehr | Datentransfer       | Services E     | instellungen               |                      |
|---------------------|--------------------------|-------------------------------|----------------------------------|-----------------|---------------------|----------------|----------------------------|----------------------|
| -                   |                          |                               |                                  |                 |                     | -              | 6                          | )                    |
| HBCI-<br>Verwaltung | EBICS-BPD-<br>Verwaltung | EBICS-<br>Schlüsselverwaltung | Auftraggeberkonten<br>bearbeiten | Massenlöschung  | Massenänderung<br>• | Internetzugang | Auf Standardei<br>zurückse | nstellungen<br>etzen |

Nun erscheint eine Liste der Konten, die Ihnen in Profi cash zugeordnet sind.

Wählen Sie z.B. ein Konto der Volksbank Rhein-Erft-Köln eG aus und klicken es doppelt an. Es öffnet sich anschließend das Fenster "Auftraggeberkonto".

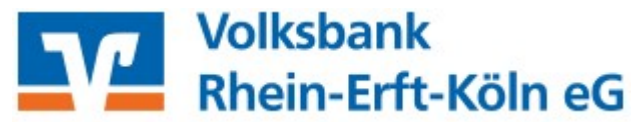

Scrollen Sie bitte in dem Fenster "Auftraggeberkonto" ganz nach unten.

| Auftraggeberkonto            |                                                                                                    |
|------------------------------|----------------------------------------------------------------------------------------------------|
| 64386                        |                                                                                                    |
| Kontokorrentkonto            | ~                                                                                                    |
| Girokonto                    | ~                                                                                                    |
|                              | *                                                                                                    |
| X0000X                       | п                                                                                                    |
| 37062365                     |                                                                                                    |
| DE04370623650000xxxxx        |                                                                                                    |
| GENODED1FHH                  |                                                                                                    |
| Volksbank Rhein-Erft-Köln eG |                                                                                                    |
| Brühl                        |                                                                                                    |
|                              | *                                                                                                    |
| Testkunde                    | 24                                                                                                    |
|                              |                                                                                                    |
|                              |                                                                                                    |
|                              |                                                                                                    |
|                              | \                                                                                                    |
|                              | *                                                                                                    |
|                              | *                                                                                                    |
| 9000                         | *                                                                                                    |
| 9000<br>EUR                  | *                                                                                                    |
| 9000<br>EUR<br>0             | 2<br>2                                                                                                    |
|                              | Auftraggeberkonto         64386         Kontokorrentkonto         Girokonto         Girokonto         xxxxx         37062365         DE04370623650000xxxxx         GENODED1FHH         Volksbank Rhein-Erft-Köln eG         Brühl |

Nun sollten Sie das Feld sehen, in dem Sie Ihren bereits angelegten Onlinezugang hinterlegen können. Klicken Sie in der Zeile "HBCI-ID/FinTS" auf den Pfeil, um Ihr HBCI-Kürzel auszusuchen und "Speichern" sie die Eingabe anschließend.

| HBCI-ID/FinTS          | VR NetworldCard | ~ |
|------------------------|-----------------|---|
| BPD-ID/EBICS           | keine           | > |
| Bundesbank-Meldenummer |                 | ~ |
|                        |                 |   |

Nun können Sie Ihre Umsätze abrufen und Zahlungen tätigen.

Benötigen Sie Unterstützung oder haben Fragen? Unsere Zahlungsverkehrsberater/innen stehen Ihnen unter 02233 9444-2190 oder per Mail zahlungsverkehrsberatung@voba-rek.de gerne zur Verfügung.